# AUTENTICACION EN 2 PASOS (A2P) ¿Cómo cambio el método de autenticación?

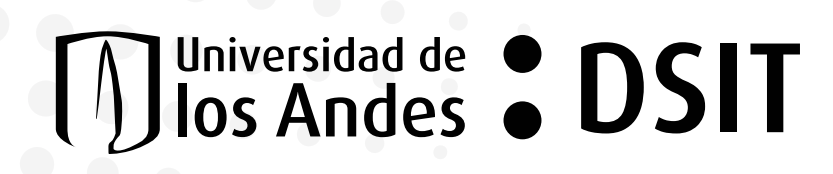

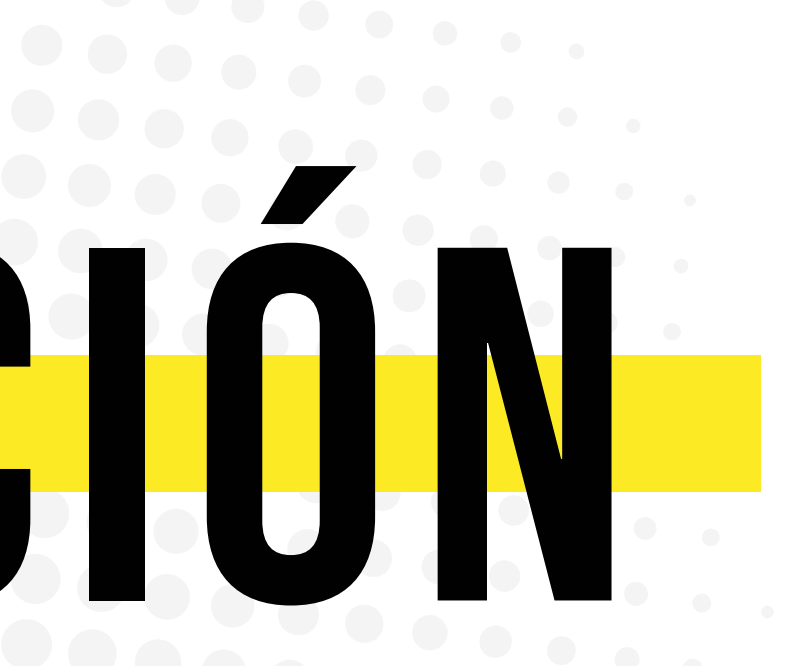

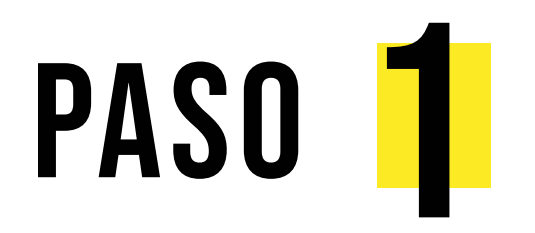

Ingresa a **myapps.microsoft.com** e inicia sesión con tu **usuario Uniandes**.

Da clic en tu perfil, en los tres puntos y selecciona "Salir de la nueva experiencia"

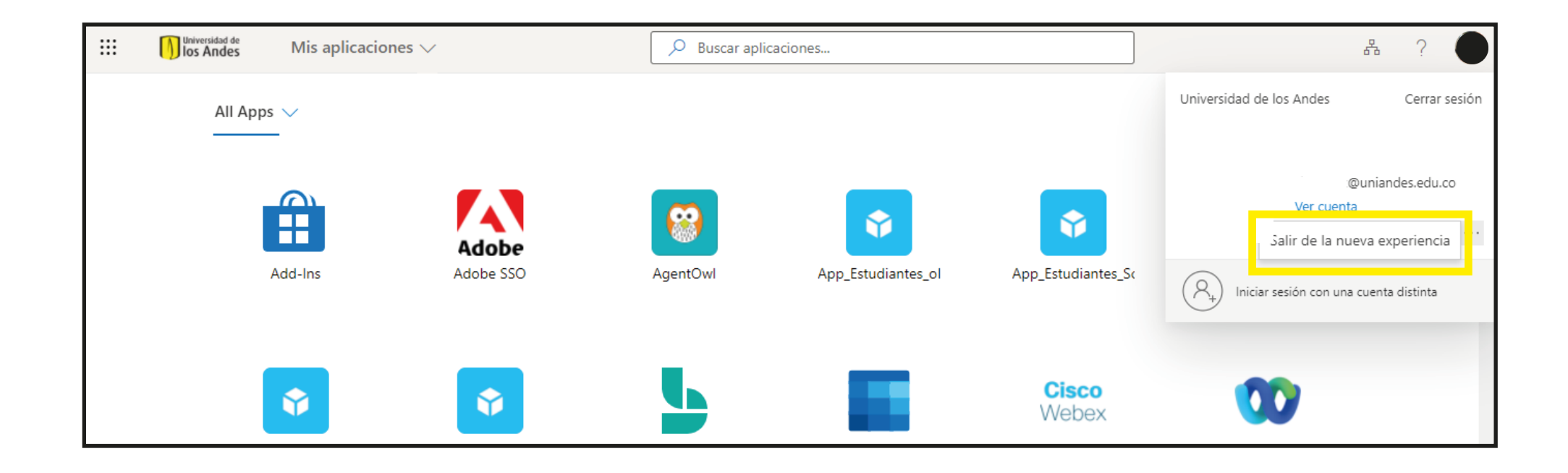

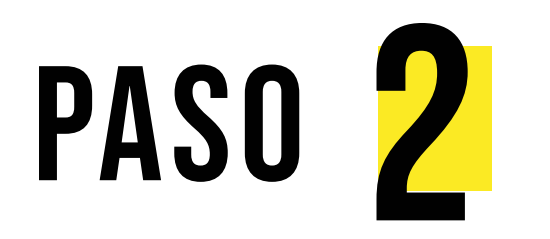

En el **menú desplegable** (que sale cuando haces **clic en tu foto**): elige la opción **Perfil**.

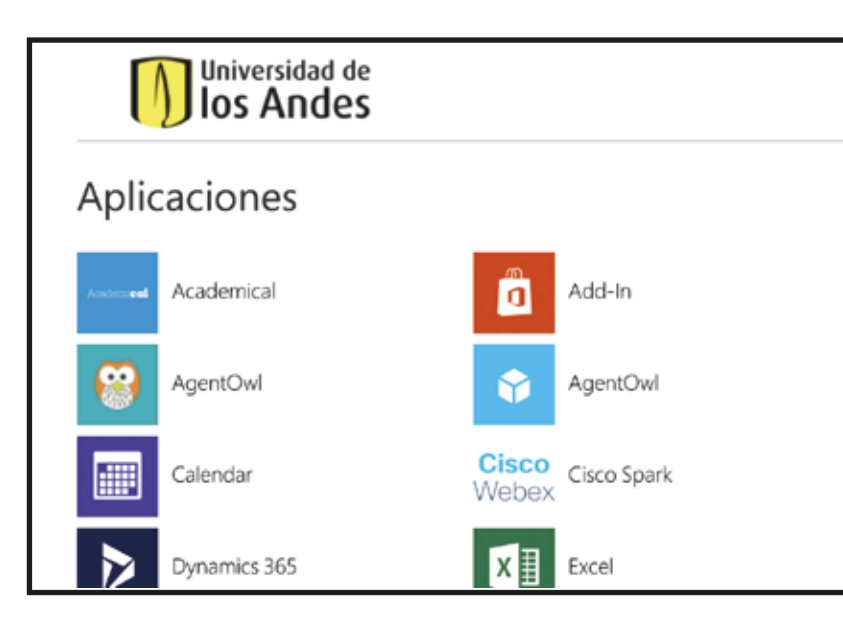

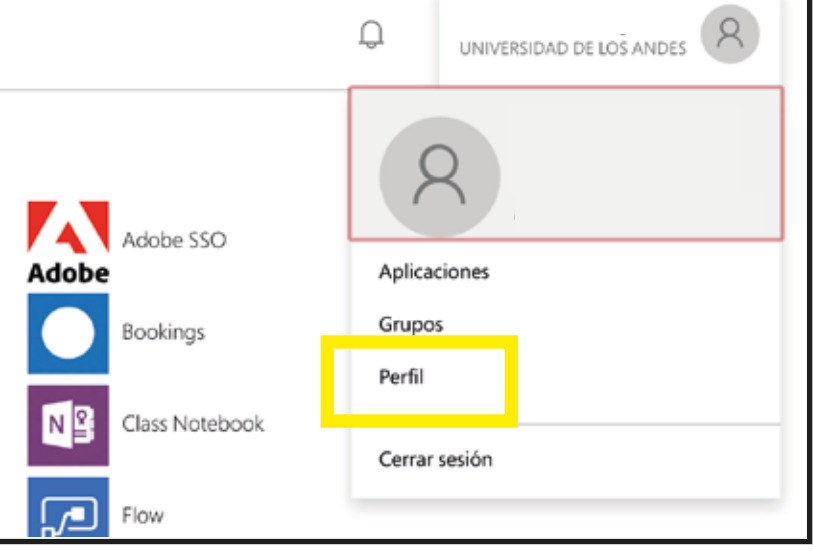

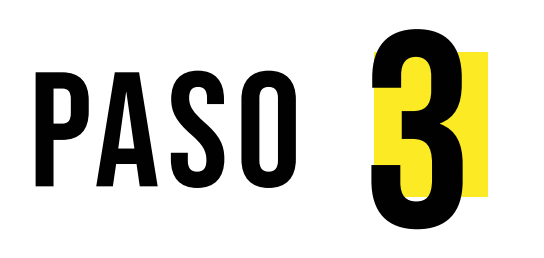

## Busca y selecciona **Comprobación** de seguridad adicional.

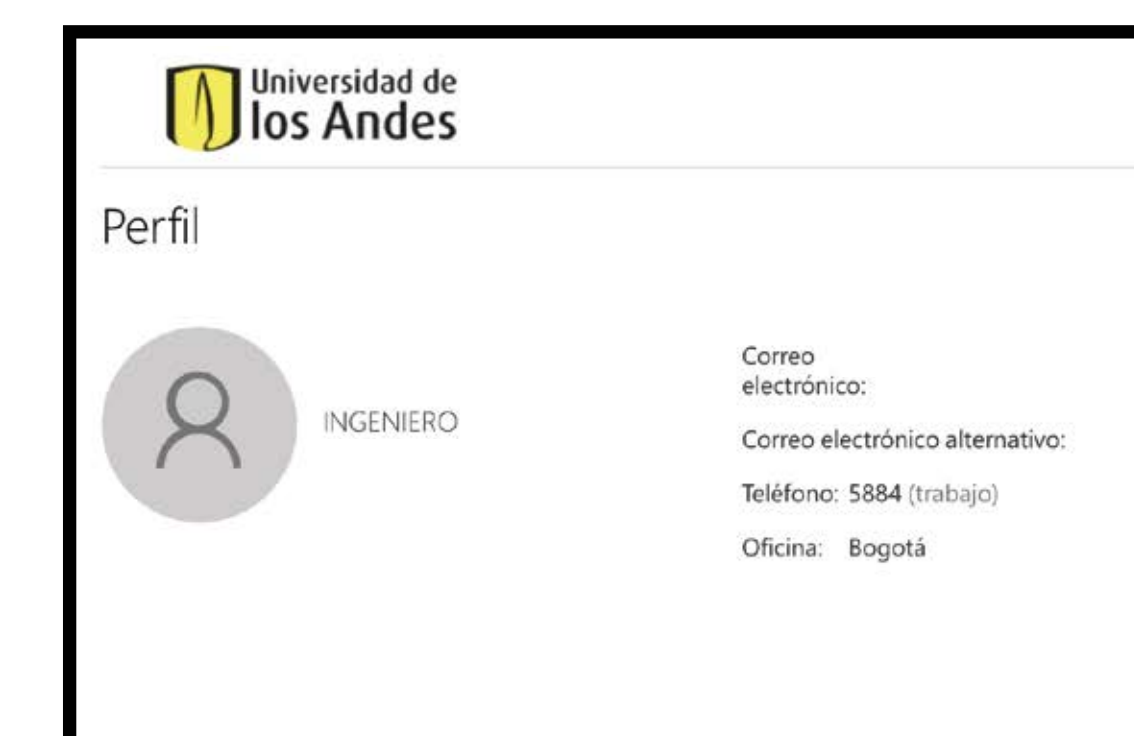

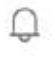

### UNIVERSIDAD DE LOS ANDES

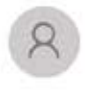

Administrar cuenta

Cambiar contraseña

Configurar autoservicio de restablecimiento de contraseña

Comprobación de seguridad adiciona

Revision de los terminos de uso

Cerrar todas las sesiones

## Elige el método de autenticación.

Da clic para desplegar el menú de opciones y elige el método de tu preferencia.

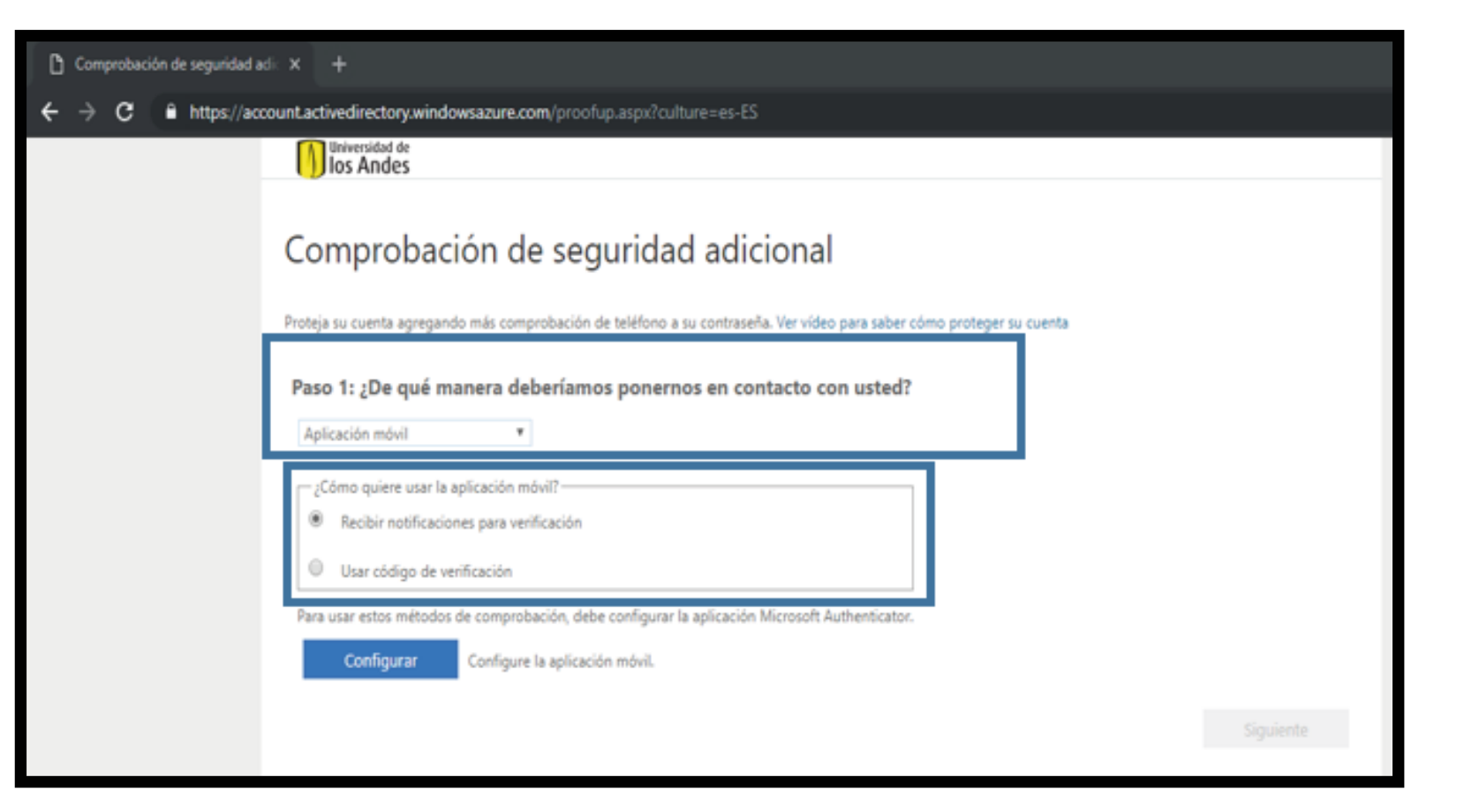

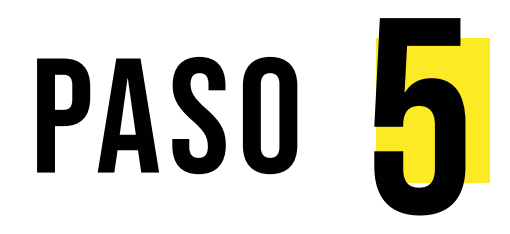

Se abrirá en tu computador una ventana con un código QR.

### Configurar aplicación móvil

Complete los pasos siguientes para configurar su aplicación móvil.

1. Instale la aplicación Microsoft Authenticator para Windows Phone, Android o iOS.

3. Examine la imagen siguiente.

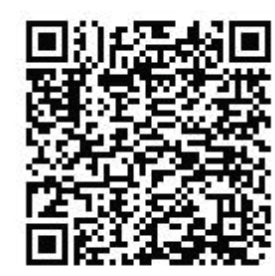

Si no puede examinar la imagen, especifique la información siguiente en la aplicación. 677 161 570 Código: Dirección URL: https://cys01pfpad01.phonefactor.net/pad/913756940

Si la aplicación muestra un código de seis dígitos, elija "Siguiente".

2. En la aplicación, agregue una cuenta y seleccione "Cuenta profesional o educativa".

Siguiente

cancelar

## Abre la app Microsoft Authenticator.

Ingresa a los 3 botones de la parte superior derecha de tu pantalla donde se desplegarán varias opciones, selecciona Agregar Cuenta.

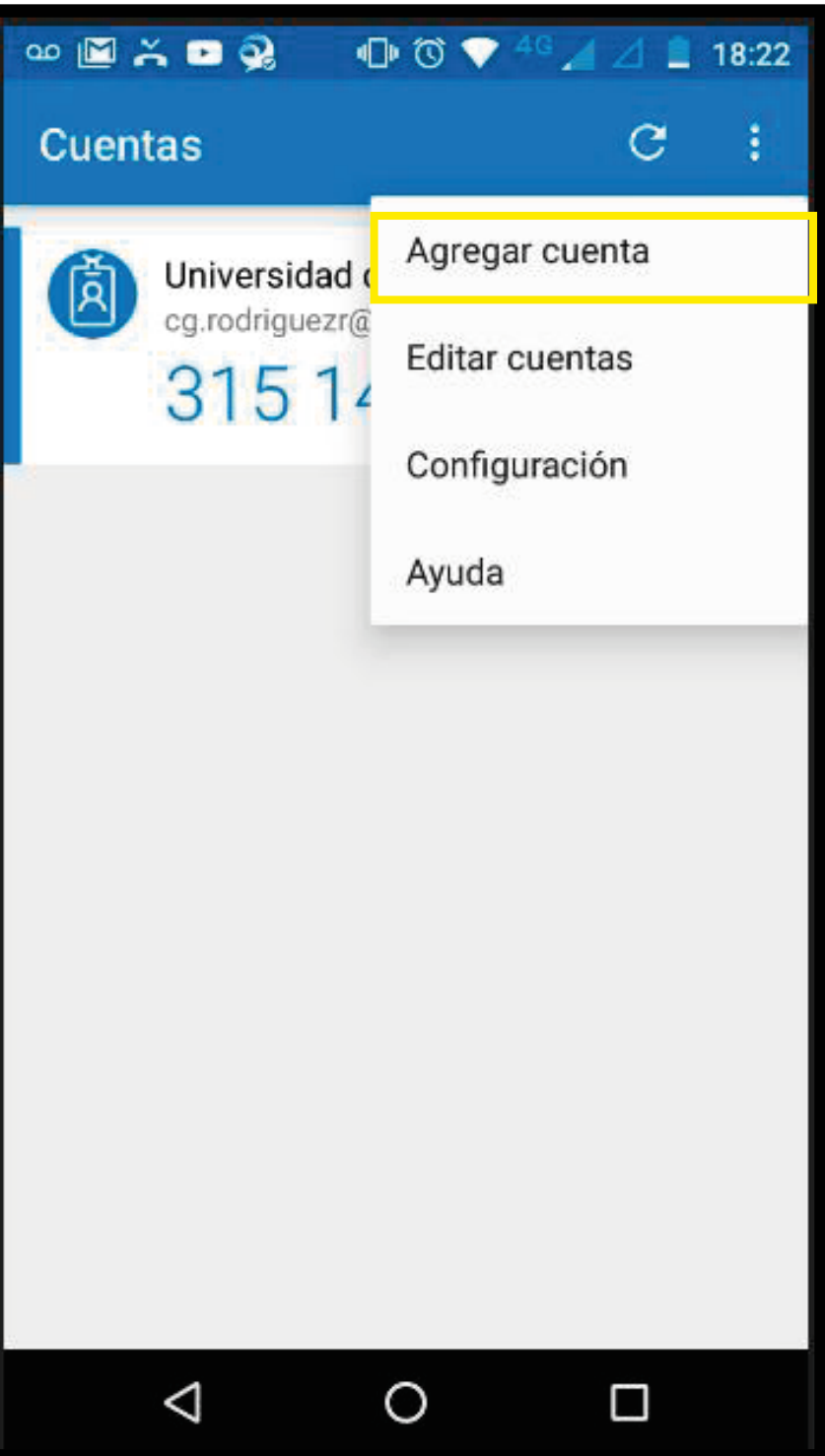

Elige **Cuenta profesional o educativa**.

Desde la app, escanea el código QR que previamente te apareció en tu computador.

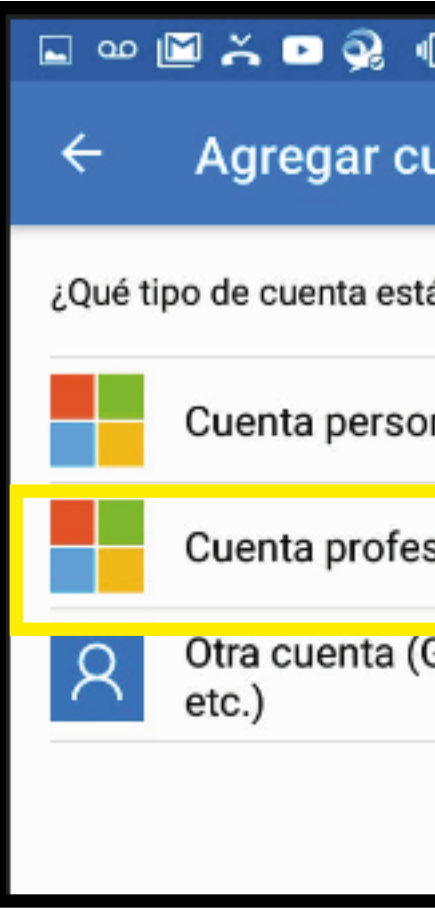

| DÞ 🛈 💎 <sup>4</sup> G 🔏 🛆 | 18:23 |
|---------------------------|-------|
| uenta                     |       |
| á agregando?              |       |
| nal                       | i     |
| sional o educativa        | (j    |
| Google, Facebook,         | í     |
|                           |       |

Después de escanear el código QR:

En la Comprobación de seguridad adicional, confirma que las opciones que elegiste sean las mismas, ej.

"Aplicación móvil" y "Recibir notificaciones para verificación".

Una vez confirmadas, da clic en Siguiente.

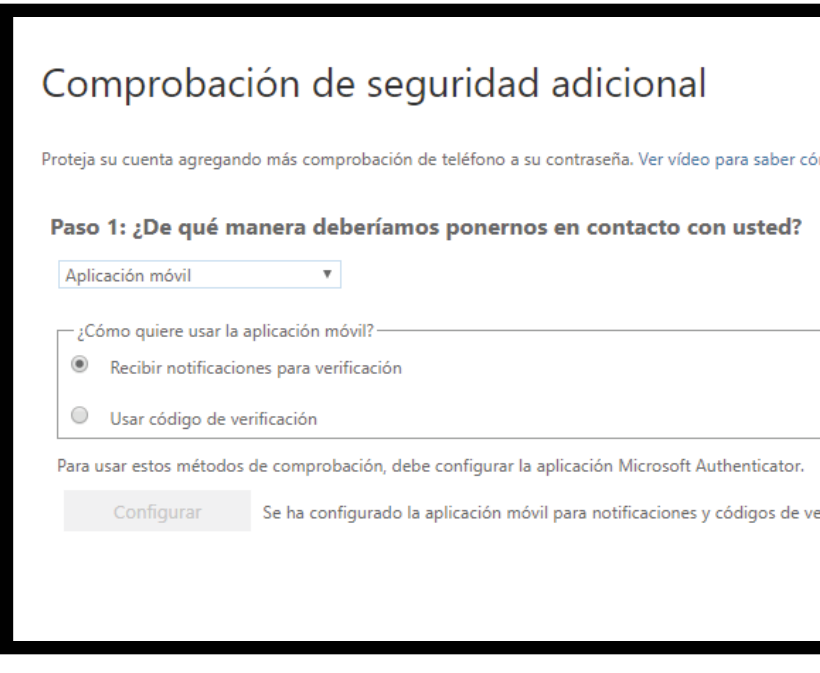

En tu computador aparecerá un aviso indicándote que debes aprobar el inicio de sesión desde la notificación.

Si escogiste notificación, llegará la notificación consultando si quieres aprobar el inicio de sesión.

Da clic en **Aprobar**.

### Comprobación de seguridad adicional

Proteja su cuenta agregando más comprobación de teléfono a su contraseña. Ver vídeo para saber cómo proteger su cuenta

Paso 2: asegurarse de que podemos comunicarnos con usted a través del dispositivo con aplicaciones móviles

Responda a la notificación en su dispositivo.

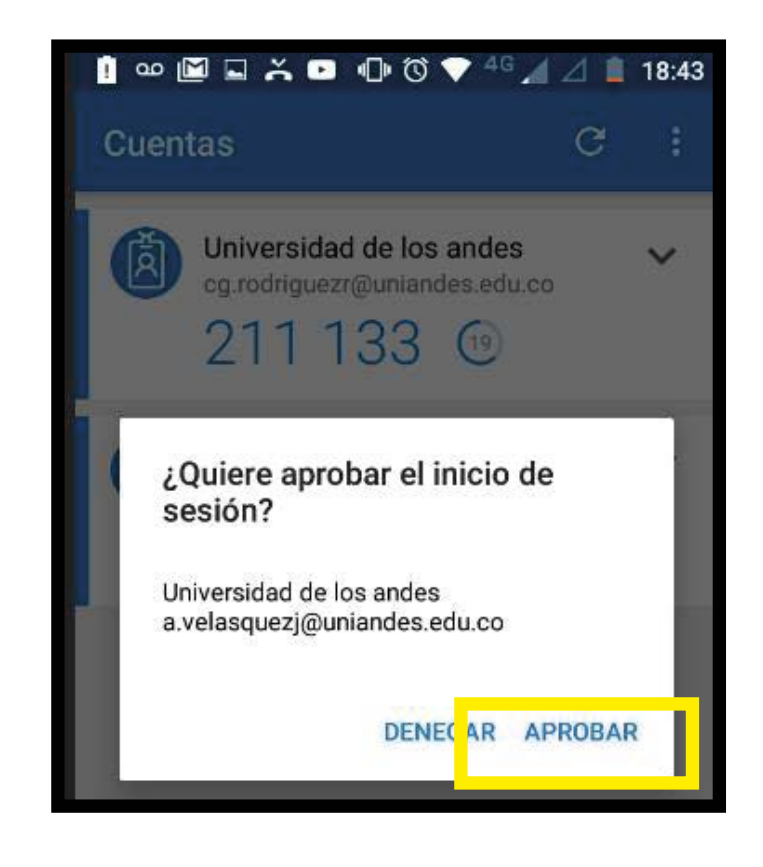

Si deseas puedes configurar un método de autenticación alterno (mensajes de texto o llamada telefónica), selecciona tu código telefónico por país y digita el número de tu celular.

En caso que no desees configurar una opción alterna, simplemente da clic en **Listo**.

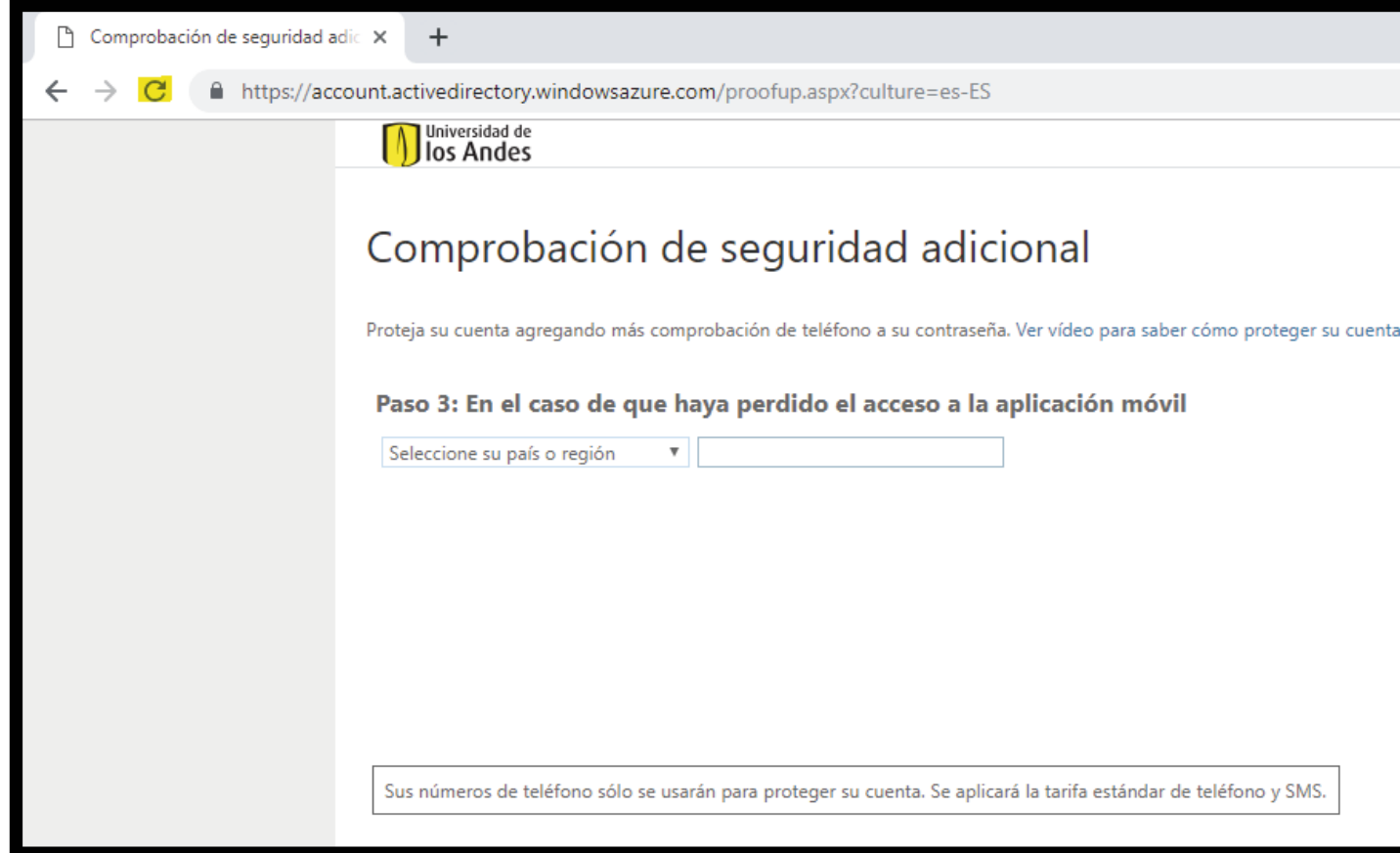

Listo

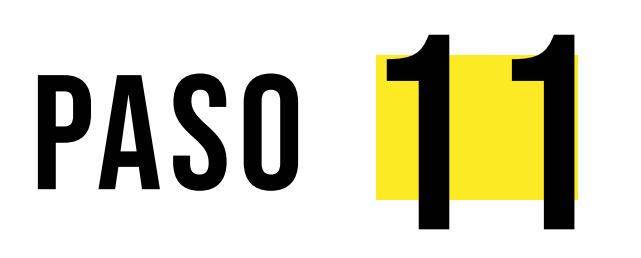

Para finalizar, inicia sesión de tu correo Uniandes de manera habitual.

Te pedirá comprobación de identidad con tu A2P :)

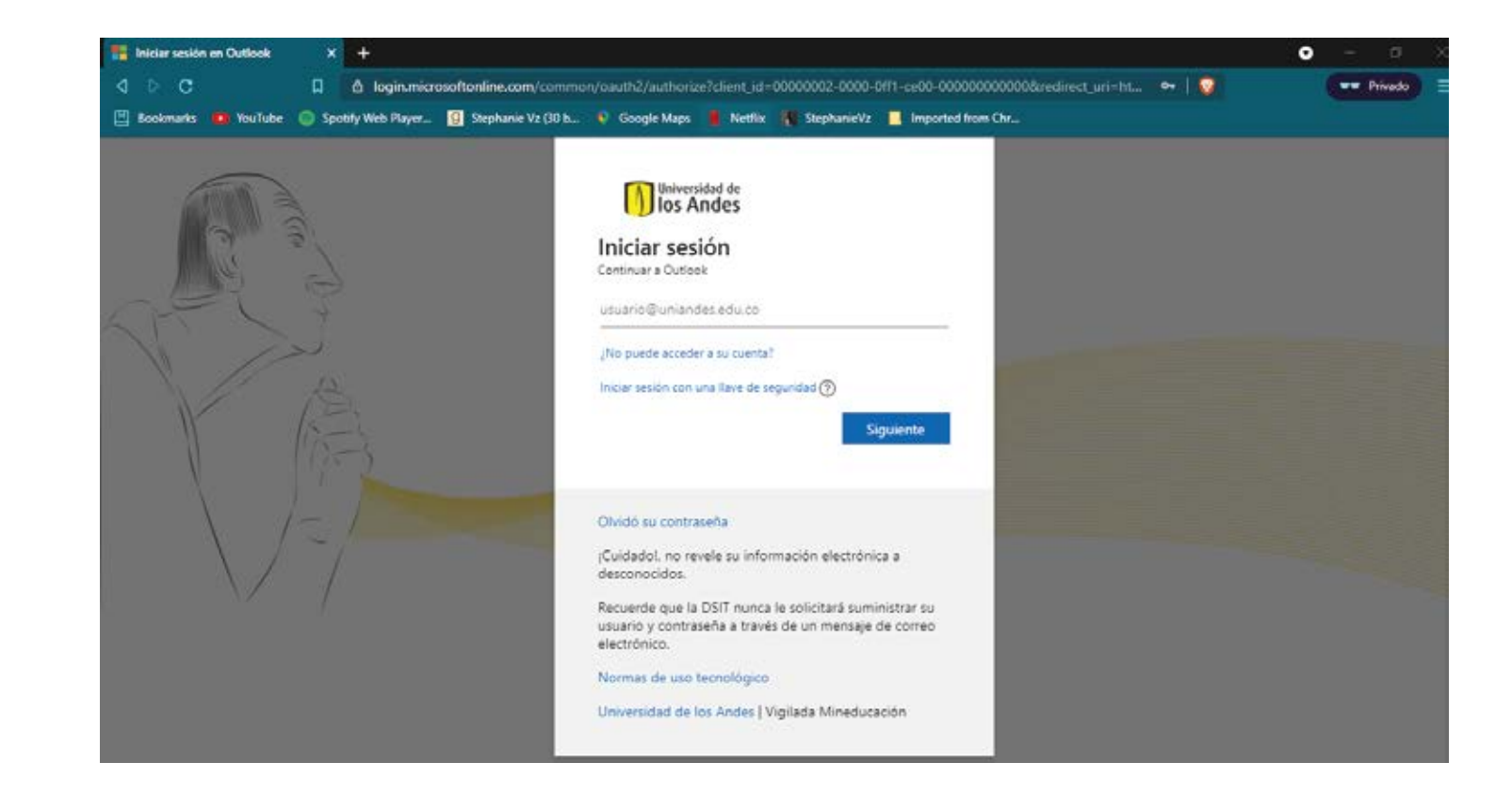